## Instructions for the Brilliant Behaviours and

## Differentiation Strategy Guide on

https://possibilitiesforlearning.com

**Parent version** 

## Overview

The possibilities for learning.com website is based on Dr. Lannie Kanevsky's <u>Toolkit for</u> <u>High End Curriculum Development (2017)</u>. It was designed to offer a collection of online resources for educators enrolled in the "Nature and Needs of the Gifted" course she developed and taught at Simon Fraser University for more than 30 years. The goal of these Instructions is to help parents find and understand the "Brilliant Behaviours" (BB) associated with giftedness, and to identify the types of learning experiences recommended for individual students with high abilities. The instructional strategies recommended by the Differentiation Strategy Guide can be very helpful when developing Individual Education Plans (IEPs) and planning for each gifted learner.

## Part 1: Brilliant Behaviours – "Strengths" Menu

The "Brilliant Behaviours" is a collection of behavioural characteristics that often appear when gifted individuals are immersed in challenging tasks associated with their passions. Drs. Lannie Kanevsky, June Maker, Aleene Nielson, and Judy Rogers developed it as a tool for recognizing giftedness in children. This checklist has been one of the instruments recommended for the assessment of giftedness in the British Columbia K-12 school system since 2010. It is currently included in <u>BC's Special Education Services: Manual of Policies, Procedures and Guidelines</u> (2016) and has been used by many families and educators over the years.

Parents can look for the Brilliant Behaviours in their child and complete the checklist when their child is **operating in an optimal environment**, in a place of "flow", where they are working on challenging activities related to their passions. <u>Positive, active engagement is essential for a child's strengths and Brilliant Behaviours to appear</u>.

1) To find the Brilliant Behaviours checklist on the **possibilitiesforlearning.com** website, go to the homepage and click on "**Strengths**" in the menu bar at the top of the page.

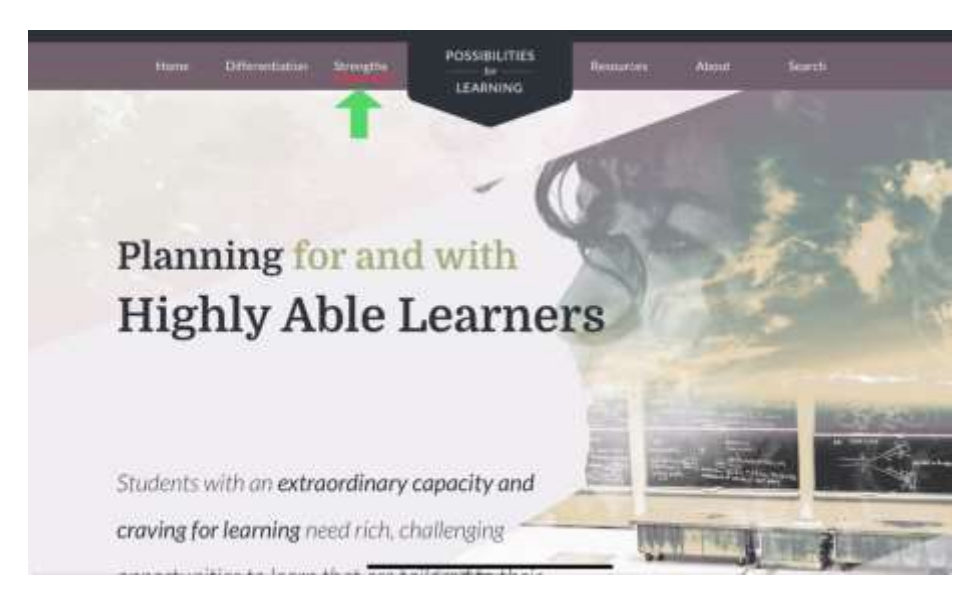

2) Then, under "Strengths," hover over "Brilliant Behaviours."

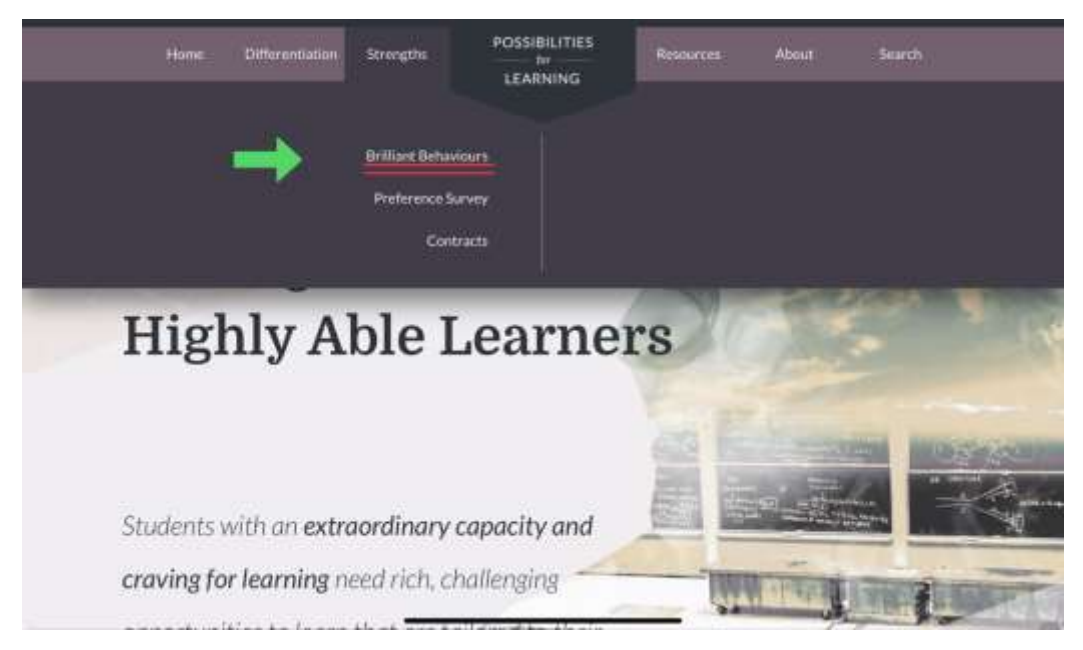

- 3) A right-hand menu appears, and you have two options:
  - **Directions**: Click on **"Directions"** to learn how to find (or create) optimal experiences and conditions for your child's Brilliant Behaviours to appear.
    - Click <u>HERE</u> to see more ideas for open-ended activities.

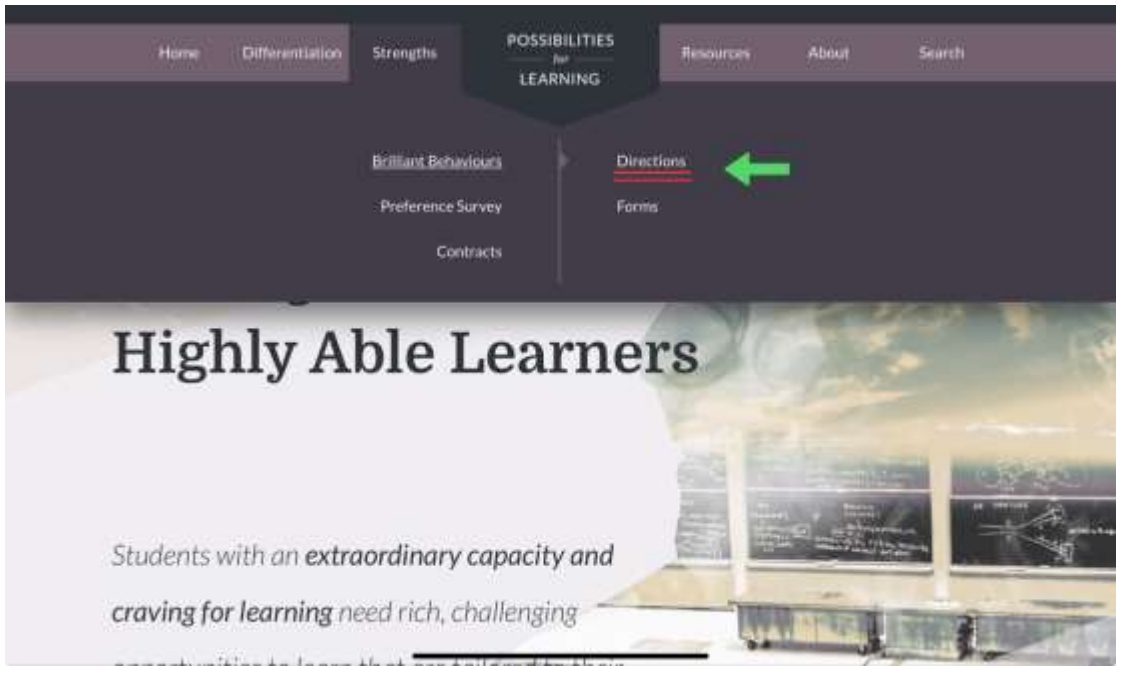

• **Forms:** The Brilliant Behaviours checklist is available in a variety of formats to suit different purposes.

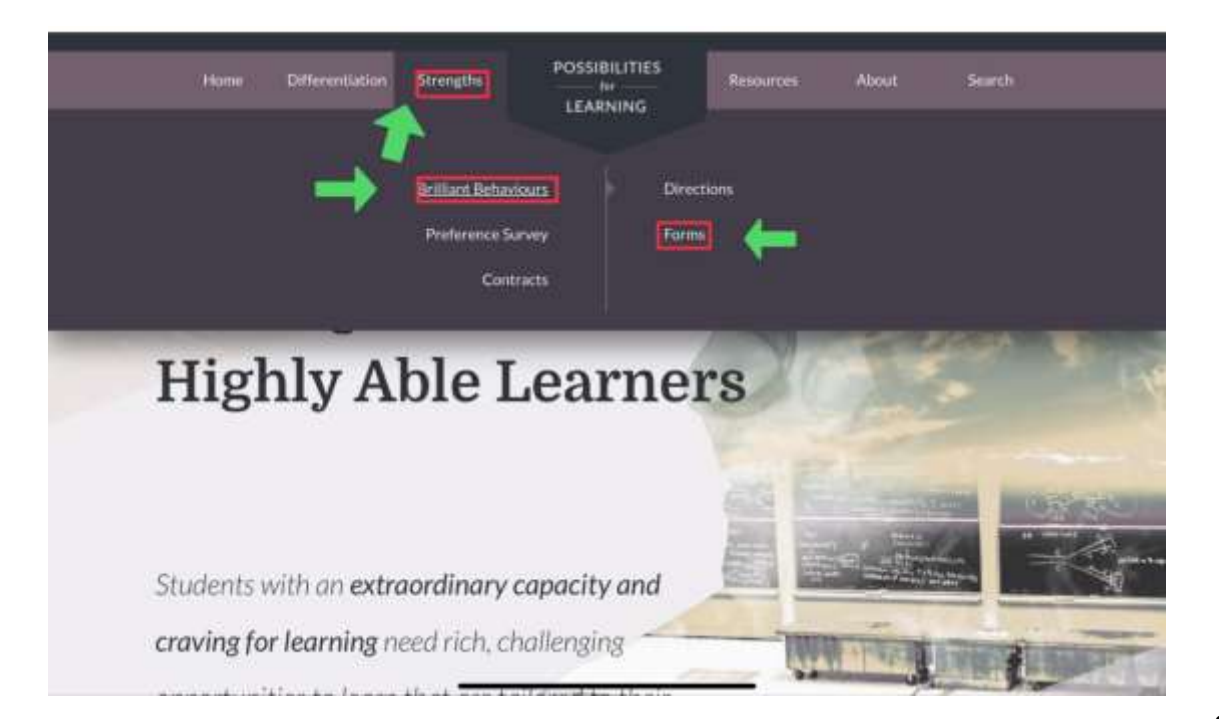

a) To find the version of the Brilliant Behaviour forms developed for parents, on the Forms page, scroll down to "Descriptions of the Brilliant Behaviours", and click "[more]". You can view it online or download it as a pdf in English, French or Spanish.

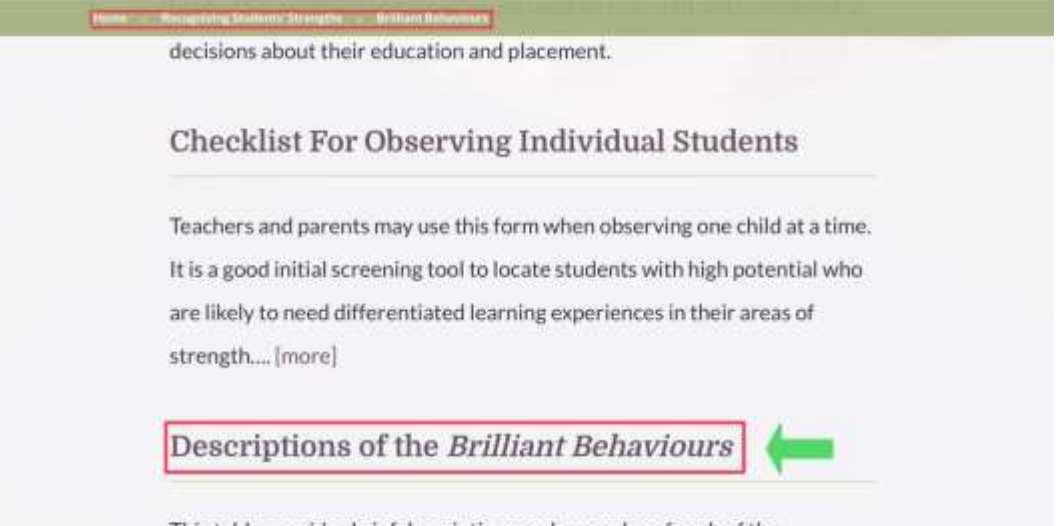

This table provides brief descriptions and examples of each of the

behaviours.... morej

### Humour

- creates things that are funny (e.g., cartoons, stories, constructions, songs, dramatic expressions, physical movements)
- Intentionally uses concepts or vocabulary from first or second language inappropriately to make people laugh
- shows a sense of humour that eases tension in a group or that delights, entertains, or surprises other people – either agenuates or adults

#### Inquiry

- wants to touch, create, experiment, probe
- questions (e.g., why? how? when? how came?)
- observes intently
  uses a variety of tools to
- access information (e.g., books, people, technology, news reports, magazines)

#### Imagination & Creativity

- poses unique solutions and/or creates unusual products
  makes up new games and/or
- invents new rules for existing games • adds interesting components
- to enhance products (e.g., subtle aspects of language written/spoken works: interesting details to constructions, drawings, graphs, novel effects in plays, musical performances, sports performances)
- combines elements/materials in unusual ways

#### Memory & Processing

- remembers and uses techniques introduced only once
- recalls information, discussions, incidents, stories, movies
- shares philosophical ideas
- · recreates music, dances,
- movements
- Imitates sports figures, political or TV personalities, dancers, actors with amazing accuracy

# Descriptions of the Brilliant Behaviours

This chart below is a supplement to the basic, individual checklist. The phrases in each box provide a bit more detail or examples for each of the Brilliant Behaviours. This can be used as a conversation starter in staff development and parent education sessions on the nature and identification of giftedness. It can also serve as a reference sheet to support use of any of the checklists in this chapter when additional clarification would be helpful.

This chart was developed by Judy Rogers and her colleagues in the Tucson Unified School District (Tucson, AZ). It appears below in English and can be downloaded as a pdf in English, French, and Spanish.

## Part 2: Curriculum Differentiation Strategy Guide – "Differentiation" Menu

The goal of this Guide is to recommend a few ranked differentiation strategies for an individual student based on their Brilliant Behaviours from their individual strengths.

1) To access the *Differentiation Strategy Guide*, click on the **Differentiation** menu, then click **Strategy Selection**. If you scroll down this main page there is a more detailed explanation of the Guide and how it works.

| Home Differentiation Strengths                                                                    | POSSIBILITIES                                       | Resources                       | About              | Search |
|---------------------------------------------------------------------------------------------------|-----------------------------------------------------|---------------------------------|--------------------|--------|
| Introduction<br>Content<br>Process<br>Product<br>Learning Environment<br>Strategy Selection       |                                                     |                                 |                    |        |
| Different formats for different po<br>the Tools (forms) in this se<br>behaviours, the Brilliant B | urposes<br>ction present the<br>tehaviours, in diff | e same basic s<br>erent formats | et of<br>Asking or | Te     |

2) In these Instructions, we will focus on the online interactive Differentiation Strategy Guide. To get to it, click on the link "**Online Interactive Form**". For a printable option, scroll down past the **Forms** heading, then find the subheading Downloadable Guides (Printable pdf's) and choose "**To be completed by parents**".

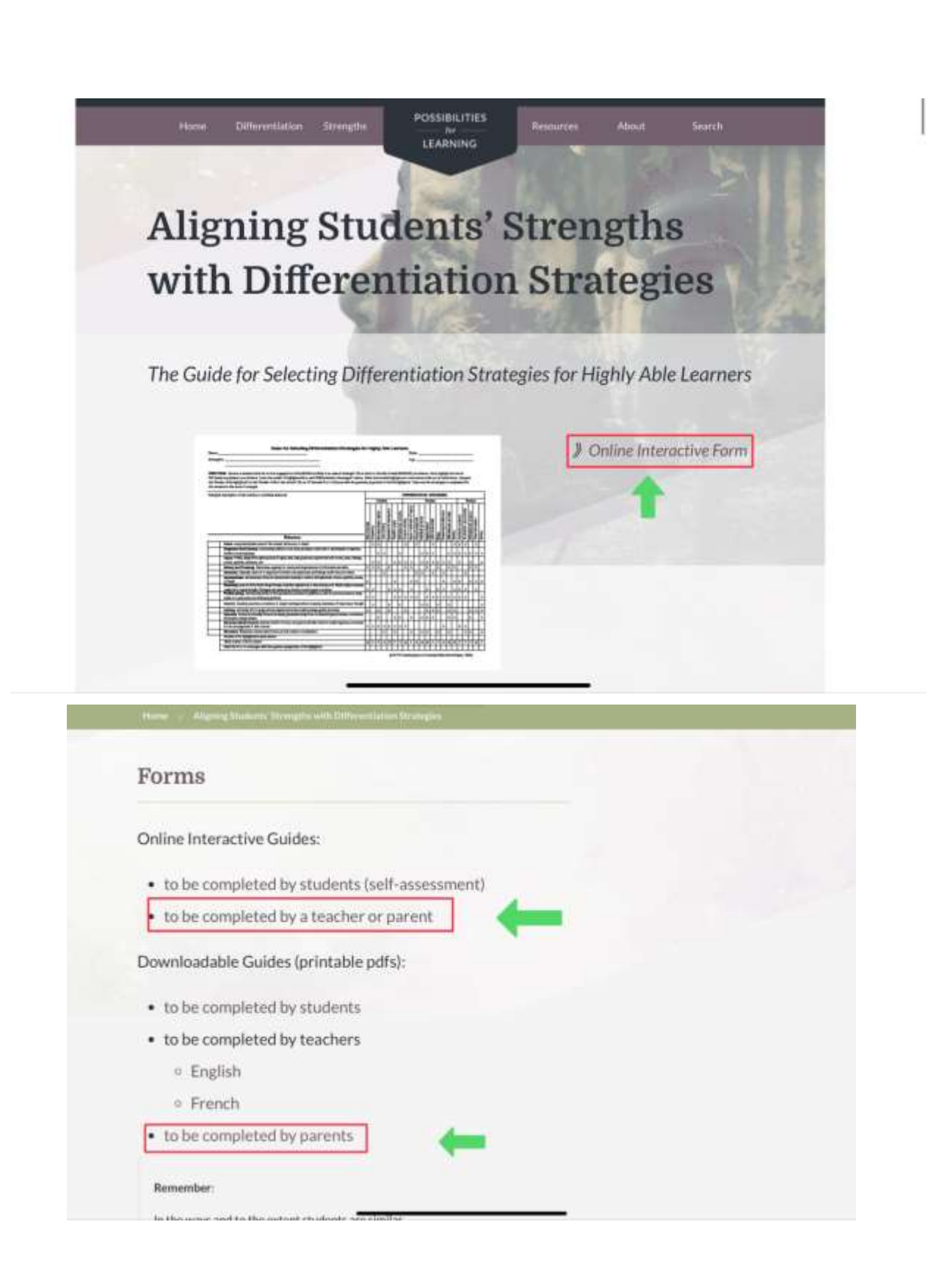

3) At the top of the **Differentiation Strategy Guide** page you will see the Strategies across the top of the chart are grouped into three sections: **Content, Process, and Product**. The Guide calculates which Differentiation Strategies are best for an individual child based on the Brilliant Behaviours they demonstrated when they were immersed in an activity they love.

**Content, Process and Product** are three aspects of a learning experience. Each can be adjusted in response to the strengths, needs and preferences of a high ability learner. The figure below represents the relationship among the three elements. The overlapping regions indicate the elements are related. This means that changes in one will likely have positive consequences for the others. For example, if the knowledge involved in the activity (the Content) is made more difficult and complex, it is likely that the thinking involved (the Process) in the activity will also become more complex and challenging—and that's good! Click on the links for the 3 types if you would like explanations for the **Strategies** the top of the chart (<u>Content</u>, <u>Process</u>, and <u>Product</u>).

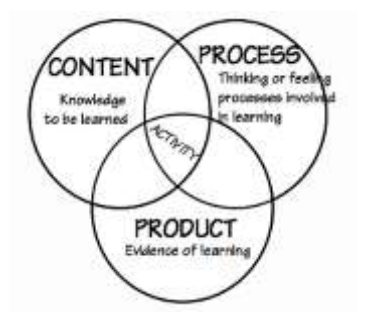

a) First, fill out the basic information about your child at the top of the Guide.

| Differe                                                                                                    | entiation                                                                                                    | Strate          | egy Guide                                                                                                    |
|----------------------------------------------------------------------------------------------------|----------------------------------------------------------------------------------------------------|-----------------|----------------------------------------------------------------------------------------------------|
|                                                                                                    |                                                                                                    |                 | 0,                                                                                                    |
|                                                                                                    |                                                                                                    | 2               |                                                                                                    |
|                                                                                                    | and the second second se |                 | and the second second se |
| - Seather Abarent                                                                                                    | Student Student                                                                                                    |                 | Instructions 117                                                                                                    |
| (Charles Country of Country of Co | Student.                                                                                                    |                 | Instructions 11                                                                                                    |
| Name                                                                                                    | Grade                                                                                                    |                 | Instructions 11                                                                                                    |
| Name<br>Jane Dan                                                                                                    | Grade                                                                                                    |                 | Date<br>Apr7, 2024                                                                                                    |
| Name<br>Jaco Dan<br>Strengths                                                                                                    | Grade                                                                                                    | Duties and Desc | Date<br>Apr 7, 303 6                                                                                                    |

b) Second, click on the **Behaviours** on the left-hand side that were most prominent during the activity of choice while completing the **Brilliant Behaviours** checklist.

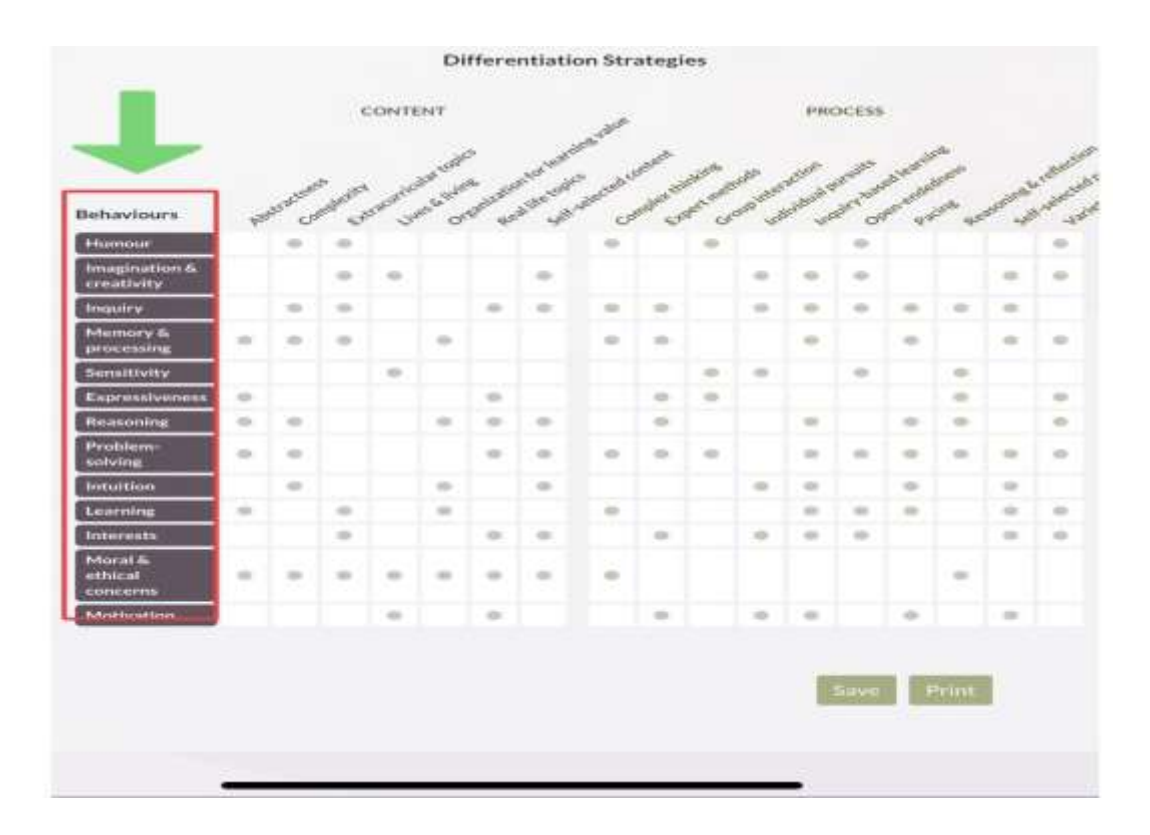

c) Each column heading represents a **Curriculum Differentiation Strategy** recommended to develop the potential of high ability students.

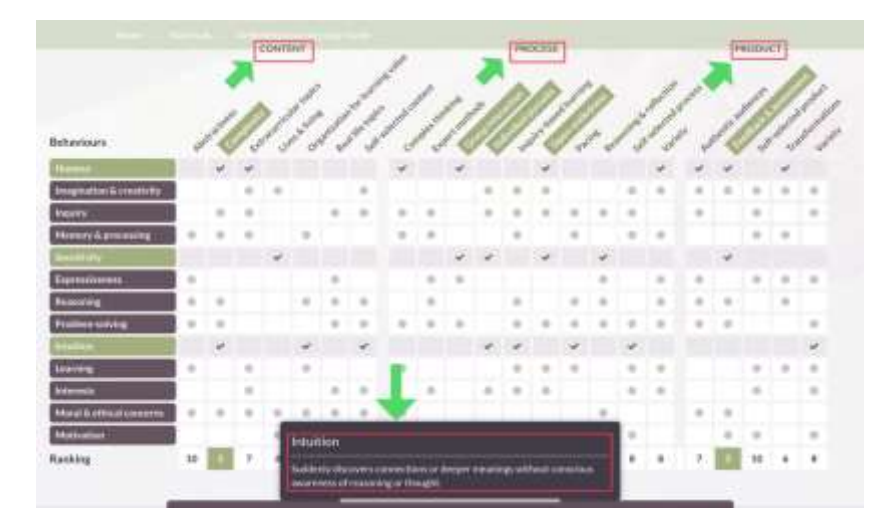

d) You will notice as your mouse hovers over one of the subsections (such as the Behaviour of **Intuition** above or the Strategy of **Complexity** below) a description will appear.

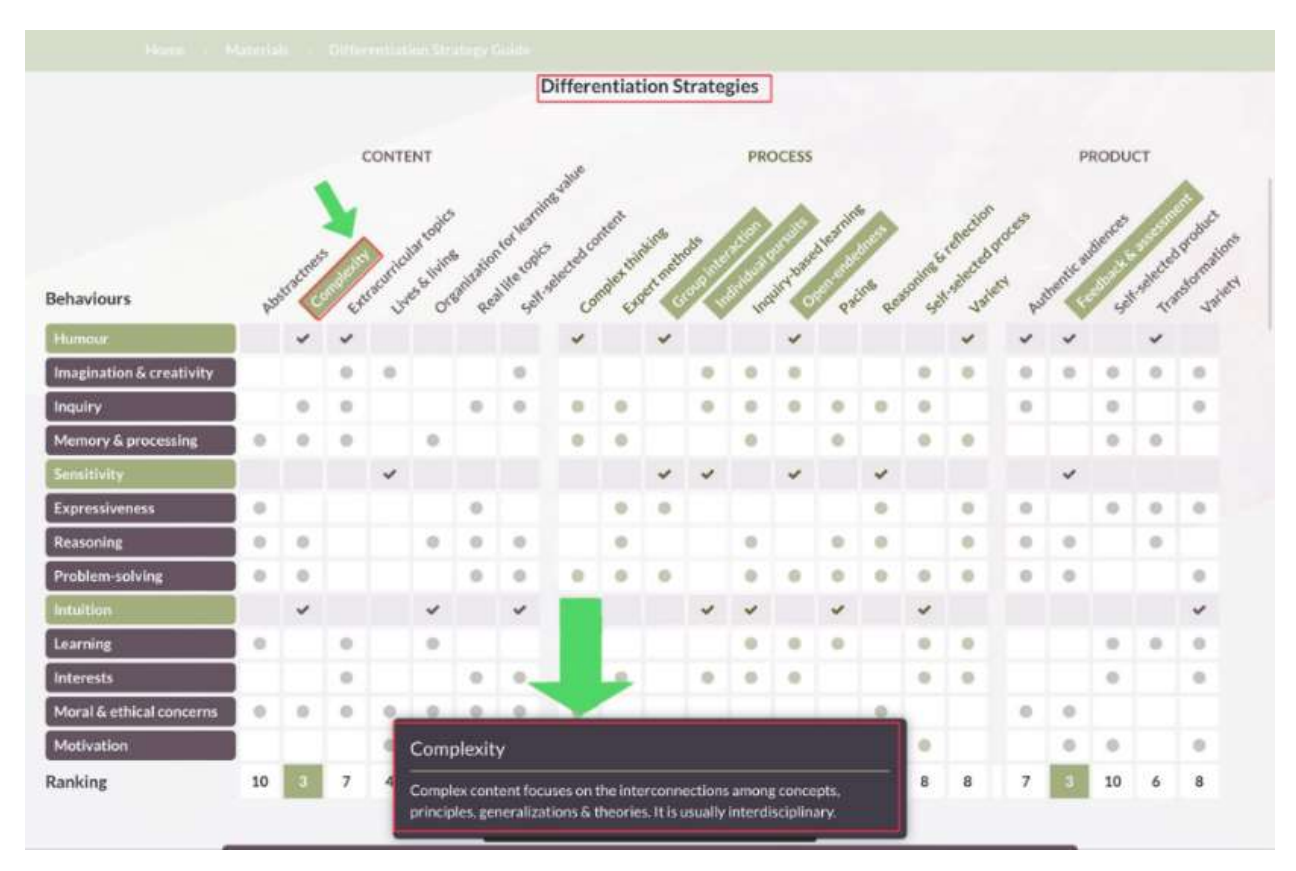

e) Once you click on the Behaviours your child demonstrated, the dots in the row to the right will become check marks. Also, a pop-up box will appear at the bottom of the chart showing the curriculum differentiation strategies that are most recommended for your child based on the ranking system in the Guide. A "1" will appear below the most recommended strategy, a "2" below the next, and so on. Some may share the same rank.

- After the Behaviours are selected, dots become **check marks** and **Strategies are highlighted.** These indicate the specific differentiation strategies that are recommended based on the Brilliant Behaviours you selected. The online interactive form calculates and ranks these strategies based on their effectiveness.
- At the bottom of the page, you'll find 3-5 **recommended strategies**, listed in order of their **ranking (e.g. #1, #2)**. These are the top picks based on the proportion of the checkmarks for each differentiation strategy. The most recommended strategies are expected to be the most beneficial for your child's learning.

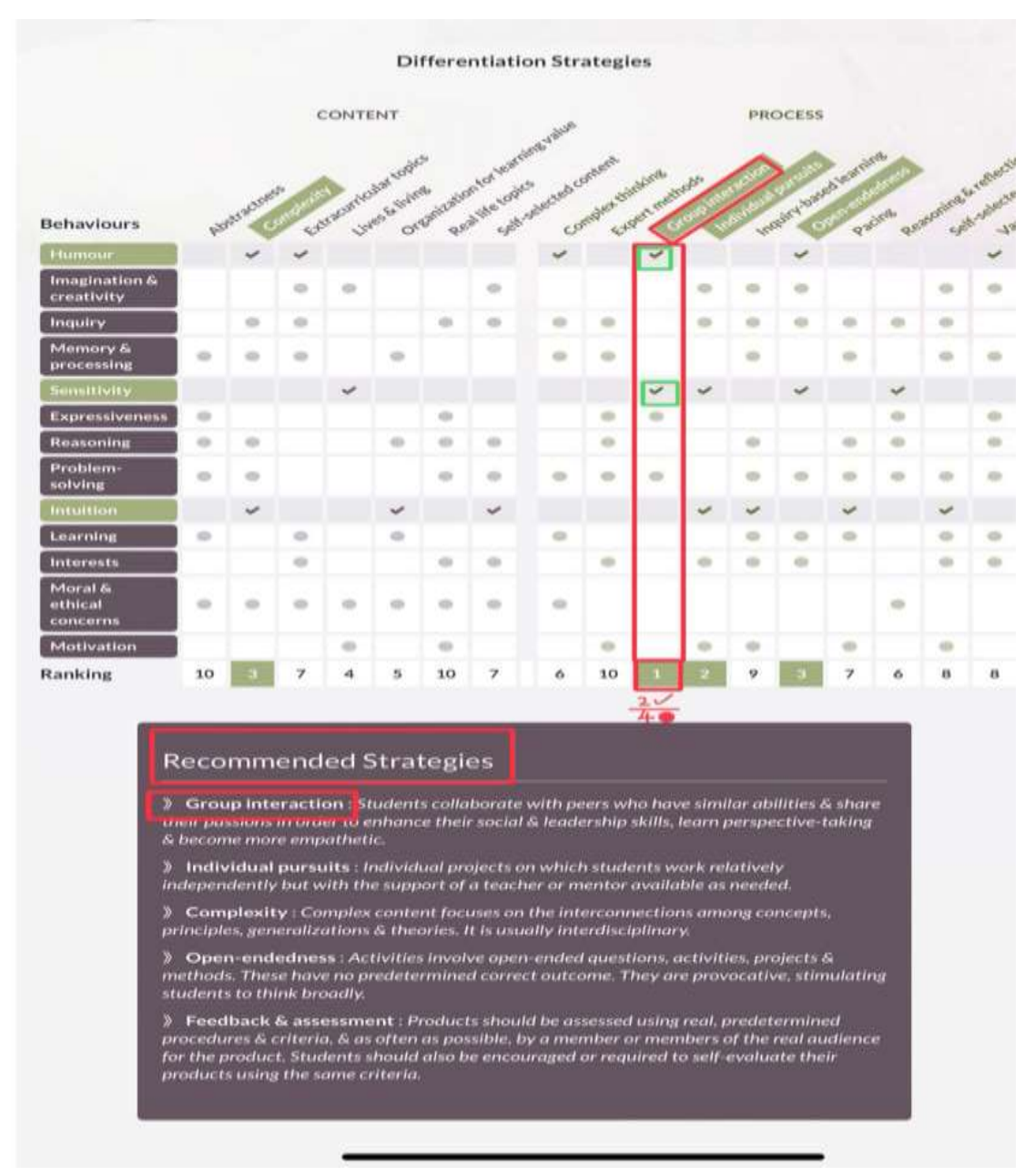

4) You can either **Save** or **Print** the completed Guide by clicking on the button of your choice at the bottom of the webpage, on the right side, below the Recommended Strategies.

 Once you have completed your online form, scroll down to the Save and Print options. If you wish to save this guide on your computer, click *Save*, Enter your *File Name*, click on Ok. A pop up will appear to allow you to select the location you would like to save the file. Click *Save* again to download the file onto your computer.

![](_page_10_Picture_0.jpeg)

 When you want to re-open (review) the form and the recommended strategies, click on "load" on the top right of the interactive form. Then find and select the file on your computer.

|             |        |      | 1                                                                                                    |
|-------------|--------|------|----------------------------------------------------------------------------------------------------|
| (beather) 3 | Budett |      | Indiction E                                                                                                    |
| Natur       | tion.  | Date | 1                                                                                                    |
|             |        |      | and the second second s |

• To **Print** the form <u>or Save a pdf version of it</u>, click "**Print**" and select printer or select "Save as pdf" when directed to the printer page.

![](_page_11_Figure_0.jpeg)

![](_page_11_Figure_1.jpeg)

![](_page_11_Figure_2.jpeg)

5) To learn more about each of the differentiation strategies recommended by the Guide, follow these steps:

- Years
   Dispectition
   Security
   CONSTRUCTS
   Rearries
   Acres
   Acres
- Determine which strategy you are interested in learning about. We will use **Complexity** as an example.

• Find the name of the differentiation strategy along the top edge of the chart. For our example, "Complexity" is framed in red under "**Content.**"

|                          |    |   |   |           |       |        | 1        | Diffure | ntiat    | ion S | tratn         | gies |      |   |     |   |              |     |                   |      |    |     |
|--------------------------|----|---|---|-----------|-------|--------|----------|---------|----------|-------|---------------|------|------|---|-----|---|--------------|-----|-------------------|------|----|-----|
| Betrainur                |    |   |   | Corent of | NT    | +      |          | and a   | 1        | 1     |               | -    | ×155 |   | 2   | 1 | and a second | 1   |                   | 1000 |    | 2/  |
| terrat                   |    | - | ç |           |       |        |          | 4       |          | -     | ~             | 4    | 2    |   | .95 |   | 4            |     | -                 | 4    | 2  | 100 |
| tragination & creativity |    |   |   |           |       |        |          |         |          |       |               |      |      |   |     |   |              |     |                   |      |    |     |
| ngaley.                  |    |   |   |           |       |        |          |         |          |       |               |      |      |   |     |   |              |     |                   |      |    |     |
| Mensory & processing     |    |   |   |           |       |        |          |         |          |       |               |      |      | 8 |     |   |              |     |                   |      |    |     |
| Sensiti sky              |    |   |   | v.        |       |        |          |         |          | ×     | $  \varphi  $ |      |      |   |     |   |              |     | $\mathcal{A}_{i}$ |      |    |     |
| Capacital Internal       |    |   |   |           |       |        |          |         |          |       |               |      |      |   |     |   |              | 0   |                   |      | 9. | -0  |
| leasaring                | -  |   |   |           |       |        |          |         |          |       |               |      |      |   |     |   |              | . 0 |                   |      |    |     |
| Problem solving          | =  |   |   |           |       |        |          |         |          |       |               | . 0  |      | + |     |   |              |     |                   |      |    |     |
|                          | 18 | + |   |           | ~     |        | 4        |         |          |       |               | *    |      | * |     | 4 |              |     |                   |      |    |     |
| Lawrence                 | -  |   |   |           |       |        |          |         |          |       |               |      |      |   |     |   |              |     |                   |      |    |     |
| vdereste                 | 1  |   |   |           |       |        |          |         |          |       |               |      |      |   |     |   |              |     |                   |      |    |     |
| Moral & otheral concerns |    |   |   | 1         |       |        |          |         | _        | _     | _             |      |      |   |     |   |              |     | -                 |      |    |     |
| Mattaution               |    |   |   |           | Com   | plexit |          |         |          |       |               |      |      |   |     |   |              |     |                   |      |    |     |
| anking                   | 10 |   | 7 |           | Commi |        | and free | 11220   | Ale bill | 11.20 |               |      |      |   |     |   | 8            | 7   | Ξ.                | 10.  |    |     |

• On the top of the page, in the Menu Bar, select "Differentiation," then "Content," and then "Complexity."

|                         | tome       | P |    | lation | Strongths |        |         |        | LEA | BILIT<br>Inv<br>RNINI | IES<br>G     | J       | Rasources About |   |     |    |   |     | Sour |    |   |    |
|-------------------------|------------|---|----|--------|-----------|--------|---------|--------|-----|-----------------------|--------------|---------|-----------------|---|-----|----|---|-----|------|----|---|----|
|                         |            |   |    |        |           |        | ntrodu  | ction  |     |                       | Abstractness |         |                 |   |     |    |   |     |      |    |   |    |
|                         |            |   |    |        | -         | ♦      | Sa      | ntente |     |                       | ē            | omple   | wity.           |   |     |    |   |     |      |    |   |    |
|                         |            |   |    |        |           |        | Pri     | oess   |     |                       | Ð            | dracu   | micul           | " |     |    |   |     |      |    |   |    |
|                         |            |   |    |        |           |        | Pre     | xluct  |     |                       |              | ves 6   | Living          |   |     |    |   |     |      |    |   |    |
|                         |            |   |    |        | Lear      | tringE | riviron | ment   |     |                       | o            | rginis  | ration          |   |     |    |   |     |      |    |   |    |
|                         |            |   |    |        |           | Strate | gy Selo | ction  |     |                       | R            | aitif   | <b>6</b> 0      |   |     |    |   |     |      |    |   |    |
|                         |            |   |    |        |           |        |         |        |     |                       | 54           | elf-Sel | ected           |   |     |    |   |     |      |    |   |    |
|                         |            | ¥ |    | -      | *         | -      | ¥.      | -      | -   | -                     | ¥            |         | -               | ¥ |     | \$ | - | -   | -    | -  | - | ¥  |
| Learning                |            |   |    |        |           |        |         |        |     |                       |              |         |                 |   |     |    |   |     |      |    | 0 | .0 |
| Interesta               |            |   | .0 |        |           |        |         |        | .0  |                       |              | 0       |                 |   |     |    |   |     |      |    |   |    |
| Moral & ethical concert | <b>n</b> 0 |   |    |        |           |        |         |        |     |                       |              |         |                 |   |     |    |   | . 4 |      |    |   |    |
| Motivation              |            |   |    | .0     |           |        |         |        | .0  |                       |              |         |                 |   |     |    |   |     |      | 0  |   |    |
| Ranking                 | 10         |   | .7 | 4      | 5         | 10     | 7       | 6      | 10  | 08                    | 1            | 9       | 2               | 7 | - 6 |    |   | 7   | •    | 10 | 6 |    |
|                         |            |   |    |        |           |        |         |        |     |                       |              |         |                 |   |     |    |   |     |      |    |   |    |
|                         |            |   |    |        |           |        |         |        |     |                       |              |         |                 |   |     |    |   |     |      |    |   |    |

• This path will take you to a more extensive explanation of the Content Strategy of Complexity and examples of it.

![](_page_13_Picture_3.jpeg)

- You can repeat this process for any of the differentiation strategies recommended by the Guide or any that are of interest to you.
- You can also use the **Search button** on the top right of the screen. Type in the strategy you want to learn more about (for example, Complexity), click on search, and then click the Complexity webpage from the search result.

![](_page_14_Figure_2.jpeg)

## We hope that these Instructions have helped you learn to use

the PFL website resources!